## 1、マイページにログインする

| メールアドレスでご登録の方はこちら |
|-------------------|
| メールアドレス           |
| パスワード             |
| ログイン              |
| パスワードをお忘れの場合      |
| 初めてのご利用の方はこちらから登録 |

※パスワードをお忘れの方は再設定が必要です。 パスワードをお忘れの場合より、マイページ 登録時に使用したメールアドレスを入力して再 設定の手続きを行ってください。

## 2、トップページよりQRコードを表示する

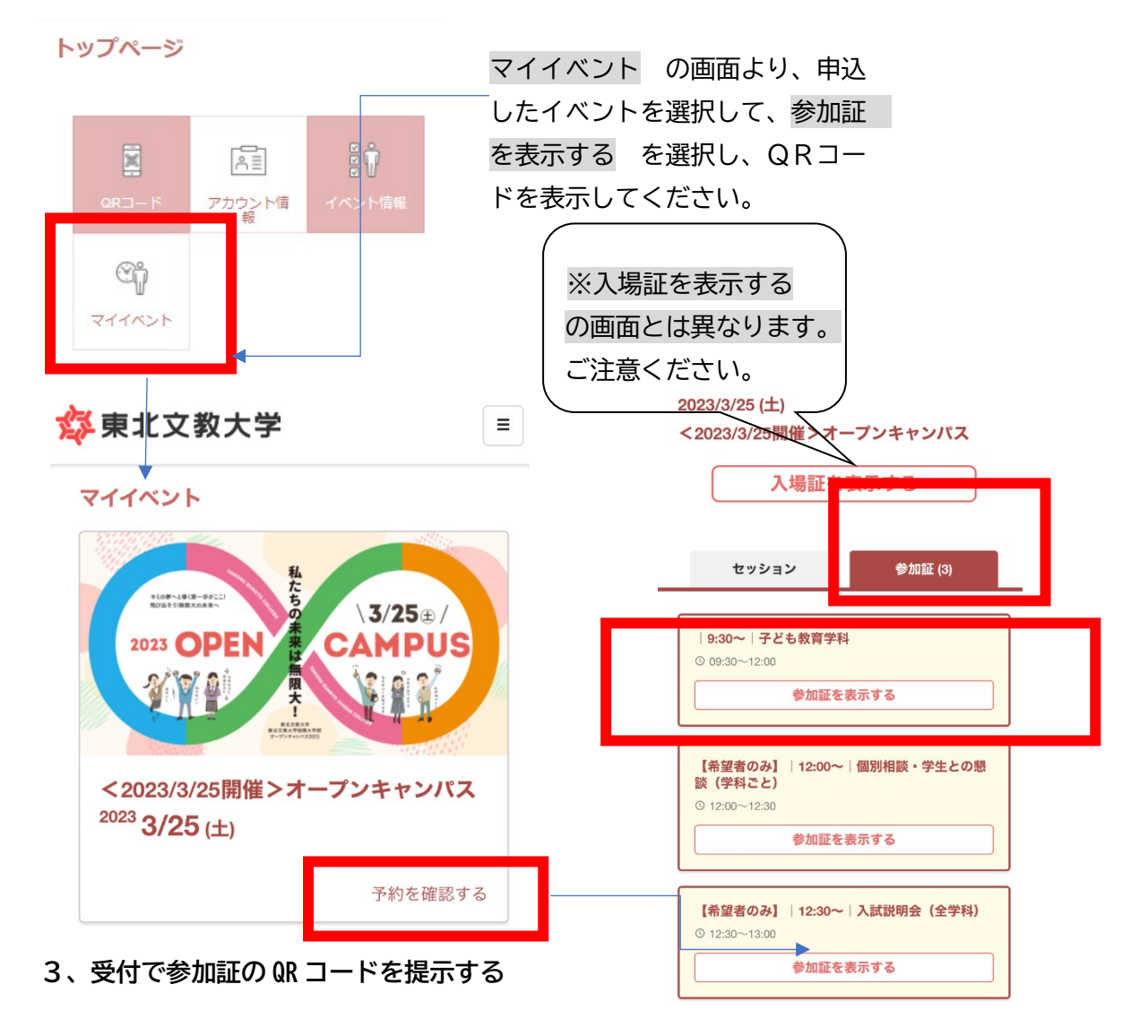